## Eliminare un file all'interno di un corso

ATTENZIONE: La prima cosa da fare sempre, prima di fare modifiche è attivare la **"modalità modifica"** che si trova in basso a destra.

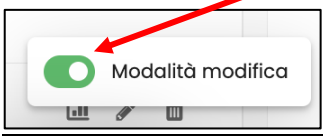

1. Eliminare un file all'interno di un corso

Per Eliminare un file basta cliccare sui tre punțini accanto al file da eliminare. Nel menù che si aprirà, cliccare su "Elimina". Discere chiederà di confermare la scelta. Cliccando su OK il file sarà eliminato.

|                                        | FILE PROVA                           |                                |
|----------------------------------------|--------------------------------------|--------------------------------|
| Kaltura Media Gallery<br>Media Gallery | 9 Nascos gali studenti               | / Impostazioni                 |
|                                        | Elenco tesi licenza 2009-2022 🖉      | 🥳 sposta<br>Ø Visualizza       |
|                                        |                                      | ි Duplica<br>ද, Ruoli          |
|                                        | + Aggiungi un'attività o una risorsa | t Elimina<br>Modalità modifica |

FINE